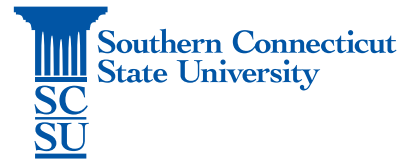

## Computer Name Retrieval – Windows 10

| Introduction           | .1 |
|------------------------|----|
| Locating Computer Name | .1 |

## Introduction

This guide you will provide instructions on how to find the computer name for a university-issued Windows 10 device.

## Locating Computer Name

1. Right-click on the Start Menu and select "System".

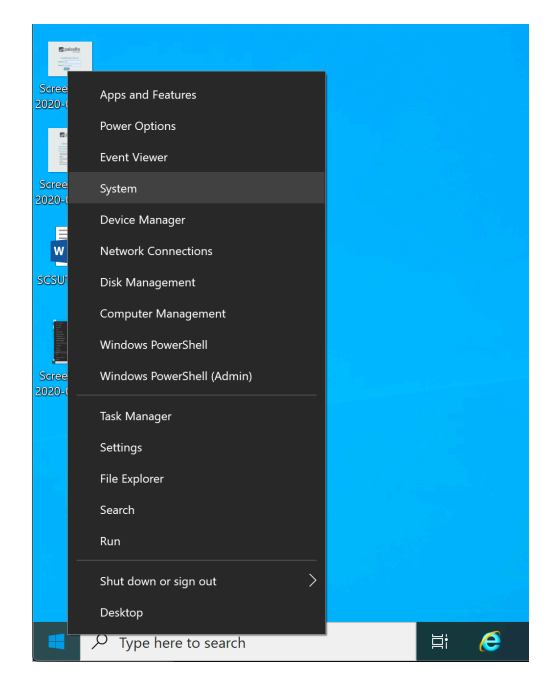

2. Scroll to find "Device name" under "Device specifications". This may be also distinguished as host name or computer name, depending on your version of Windows.

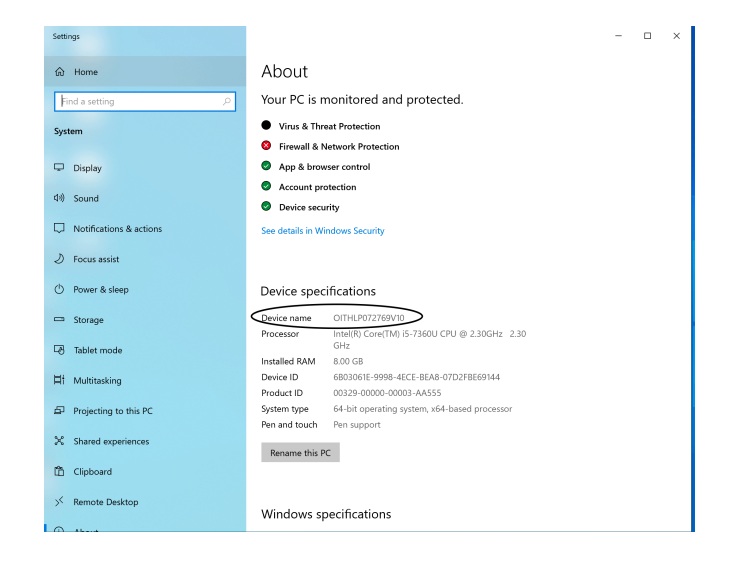